## 單元1:一維等速運動

● 物理觀念:

### 位移 = 速度 × 時間

- 程式:模擬物體的一維等速運動。
- 你可以下載程式碼後,執行安裝好的 VIDLE,打開下載的程式碼後,按 F5 後按 ok 執行。
   注意:在 Mac 中使用 Python 時,須將程式內的中文部分全部移除。
   執行時,可以按住滑鼠右鍵,移動滑鼠,來改變視角。若同時按住滑鼠的左右兩鍵,移動 滑鼠,則可以改變視距。

#------# 1. 參數設定 #----v=0.03 #木塊速度 = 0.03 m/s dt = 0.001 #畫面更新的時間間隔,單位為 s t = 0 #模擬所經過的時間 ,單位為 s,初始值為 0 #-----# 2. 畫面設定 #----scene = display(title='1', width=800, height=800, x=0, y=0, center=(0,0.06,0), background=(0.5,0.6,0.5)) floor = box(pos=(0,-(0.005)/2,0), length=0.3, height=0.005, width=0.1) cube = box(pos=(0, 0.05/2, 0), length=0.05, height=0.05, width=0.05) #--# 3. 物體運動部分 #----while(cube.pos.x < 0.10): rate(1000) t += dt cube.pos.x += v\*dt print t 程式說明:

```
from visual import *
```

在 Python 裏,除主程式外,也可以使用其他稱為模組的程式來增加功能,使用時以關鍵字 from ... import ... 載入, visual 指的就是 vpython 模組,載入後就可以任意使用 vpython 的功能。

1. 變數設定

| v = 0.03   | #木塊速度 = 0.03 m/s     |
|------------|----------------------|
| dt = 0.001 | #畫面更新的時間間隔,單位為 s     |
| t = 0      | #模擬所經過的時間,單位為s,初始值為0 |

為模擬物理,須先設定所要模擬物理現象的相關物理常數和參數,在此每一常數和參數的數字 表示的就是他們帶有 SI 單位的物理量。#之後的文字不是程式而是註解,是寫下來幫助我們或 他人在讀此段程式時,了解此段程式碼作用的文字。

### 2. 畫面設定

scene = display(title='1', width=800, height=800, x=0, y=0, center=(0,0,0), background=(0.5,0.6,0.5))

此行程式會開一個專屬視窗,並以 scene 為名字,代表此視窗,而視窗在開啟時,右方為模擬 世界中的+x 軸、向上為+y 軸、射出紙面為+z 軸。其餘性質說明如下:

display()告訴 vpython 開一個新視窗, ()裡面放可修改的參數。如:

title 為這個視窗的名稱。

width 與 height 是視窗的寬與高,單位是顯示器的像素。

x, y 是此視窗在顯示器的位置,單位是像素, x=y=0 表示視窗的最左上位置會在螢幕的左上角。 center 是視窗內模擬世界的中心,可以想像成此視窗內的世界是透過相機所看到的畫面,改變 center 就是改變相機視野的中心。

background 是視窗內的背景顏色,三個數字代表的是三原色(紅綠藍)的強度(由 0 至 1)。

floor = box(pos=(0,-0.005)/2,0), length=0.3, height=0.005, width=0.1, axis=(1,0,0)) cube = box(pos=(0, 0.05/2, 0), length=0.05, height=0.05, width=0.05)

在畫面加上地板,在此以 box 物件,畫一個非常扁平的 box,代表地板,取名為 floor。

再在地板上畫一方塊 cube,因交接處在 y=0,所以 floor 的中心位置會在 pos=(0,-0.005/2,0)

地方,而 cube 的中心位置會在 pos=(0, 0.05/2, 0)。

box() 產生一個長方體的物件,()裡面是可修改的參數。 pos 代表此物件中心所在位置的三維向量。

axis 設定長方體的方向,無指定時,預設為模擬世界中的+x軸。 length, height, width 為長(平行 x 軸)、高(y 軸)、寬(z 軸),如下 圖所示。

接著宣告變數 cube 為一個 box,作為模擬中移動的木塊。

3. 物體運動部分

```
while (cube.pos.x < 0.10):
    rate(1000)
    t += dt
    cube.pos.x += v*dt
print t</pre>
```

while 是 Python 語言中的迴圈指令,只要它後面的條件式一直成立(這裡的條件式是 cube.pos.x < 0.10),其下方縮排的附屬程式碼就會持續重複執行,直到條件不成立為止(縮排指的就是 while 下面有好幾行程式碼的起頭位置都"排列整齊",且比 while 還後面的排列方式),這種

持續執行一段程式的方式,稱為迴圈。在此,條件式 cube.pos.x < 0.10,表示的是當 cube 的位置的 x 值小於 0.10 時, while 的附屬程式就會持續重複執行,直到此條件不成立為止。在 Python中, A.B 就是"A 的 B"的意思,物件在產生後,可以用 "A.B"的方式來指定或使用 A 的 B 參數。

#### rate(1000)

在 while 迴圈中,可以用 rate 來調整執行速度的快慢,在此 while 下的附屬程式碼,會以每秒 1000 次的頻率被執行。

t += dt

這行指令可以將變數 t,增加 dt 的數值,也可寫成 t=t+dt。所以在這段程式中,每執行一次 while 迴圈內的附屬程式,t 都會增加 dt。如此,t 就表示在模擬世界裏所經歷的時間。一開始 設定 dt=0.001 (s),配合在這裡 rate 的設定,迴圈每秒執行 1000 次,就是模擬世界中的每 1 秒,也是真實世界中的1000 × 0.001 = 1秒。如果,要慢動作或快動作看執行的結果,可以調整 rate 內的數值。另外 dt 的數值要依所模擬物理事件的數量級來設定,設的太小則模擬的進展會很慢,設的太大則模擬會不準確,dt 通常設為要模擬物理事件時間數量級的10<sup>-3</sup>倍,因此 dt 設為 0.001。

#### cube.pos.x += v\*dt

此行也是這個程式所要模擬物理的描述方程式,即每隔一小段時間,就讓木塊位置的 x 分量, 增加此段時間的位移(即速度乘以時間)。這一行也可寫成 cube.pos.x = cube.pos.x + v\*dt

#### print t

如果我們想知道木塊到達 0.10 m 時,所花費的總時間,可以用 print 將 t 的數值顯示出來。注意, print 不在 while 的縮排之中,而在 while 之後,意即等到 while 迴圈結束後,才會執行。

- 練習
- 改變 v 的數值,並用你的手錶或碼錶計時,看看到木塊到 0.10m 時,所花的時間是否等於 0.10 / v。
- 設定 v 的數值,並改變程式碼中 while (cube.pos.x < 0.10):中的數值 0.10 為你想要的數值,執行程式,看看結果,有什麼不同。</li>
- 3. 更改 display()中,參數 x、y 與 center 的值,或 background 中的數值,看發生了什麼差異。
- 4. 改變 rate()括號中的值,並用你的手錶或碼錶計時,看看到模擬停止時,不同數值在實際時間所造成的差異。
- 將這一行程式碼 cube = box(pos=(0, 0.05/2, 0), length=0.05, height=0.05, width=0.05)改為 cube = box(pos=(0, 0.05/2, 0), length=0.05, height=0.05, width=0.05, material= materials.wood) 後,執行程式,你會發現木塊上有了木質條紋。

# 單元 2: 自由落體和觸地反彈

物理觀念:

### 速度 = 加速度 × 時間

### 程式:

# 1. 參數設定

| #加速度值,在x、z方向為0,在y方向為g=-9.8 m/s^2 |
|----------------------------------|
| #球的 y 方向初速                       |
| #球的半徑                            |
| #球的初始高度                          |
| #畫面更新的時間間隔,單位為 s                 |
| #模擬所經過的時間 ,單位為 s ,初始值為 0         |
|                                  |

#### # 2. 畫面設定

scene = display(center = (0, h/2, 0), background=(0.5,0.6, 0))
floor = box(pos=(0,-0.005/2,0), length=15, height=0.005, width=5)
ball = sphere(pos =(0, h, 0), radius=size, color=color.blue)

# 3. 描述物體的運動

while (True): rate(1000) vy += a\*dt ball.pos.y += vy\*dt

> if ball.pos.y <= size : vy = abs(vy)

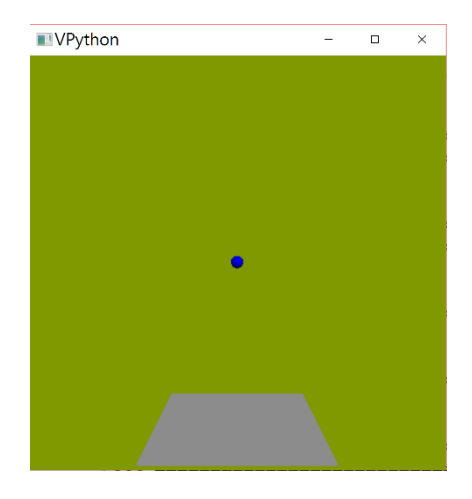

程式說明:之後的程式說明,只會針對此單元新出現的指令、程式邏輯或用法做說明。
 之前已學過的,除非必要就不再多做說明。

1. 參數設定:設定此次模擬所需要的物理參數和物理係數,採用 SI 單位。其中

| a = -9.8   | #加速度值,在 x、z 方向為 0,在 y 方向為 g=-9.8 m/s^2 |
|------------|----------------------------------------|
| vy = 0     | #球的 y 方向初速                             |
| size = 0.2 | #球的半徑                                  |
| h = 10.0   | #球的初始高度                                |

設定在 y 方向的加速度值為 -9.8 m/s^2。因為是自由落體,所以 y 方向的初速設為 0。並將其餘的相關條件設定好,如球的半徑和球的初始高度。

2. 畫面設定

scene = display(center=(0,h/2,0), background=(0.5,0.6,0)

關於 display 和 box 的用法,請參考單元1,和單元1不同的是,這裏我們有許多參數並沒有設

定;當我們不設定這些參數時,VPython 會使用其內建的數值,大多數的情形下,這些內建的 參數數值,對我們的模擬來說,都很適當。在此使用預先宣告好的變數 h 來設定 display 的參 數 center,不寫(0,0.25,0),而寫作(0,h/2,0)。這樣的作法有一個非常大的好處,即根據同一參數 的程式段落可能非常多且散布在各處,如果要更改此參數值時,就不需到處尋找,只要更改程 式一開始的參數值即可。

```
ball = sphere(pos=(0,h,0), radius=size, color=color.blue)
```

在此以 sphere()產生一個球體,並在程式中以 ball 作為其變數名稱。 pos 為球心初始所在位置的座標,即 x=0,y=h,z=0。 radius 可設定此球體的半徑。 此物件一樣也可以改變顏色。

3. 物體運動部分

| while (True):       |  |  |
|---------------------|--|--|
| rate(1000)          |  |  |
| vy += a*dt          |  |  |
| ball.pos.y += vy*dt |  |  |

while 的條件式是 True,表示此條件式永遠為真,所以 while 下方縮排的附屬程式,會一直執行,直到你把視窗關掉為止。因為設定了加速度 a,當每一次執行 vy += a\*dt,就會讓 vy(物體的速度)依此物理公式,增加在這一小段時間(dt)內由加速度所造成的增加量,而下一行 ball.pos.y += vy\*dt,則會讓 ball 位置的 y 分量,增加在這一小段時間內由速度所造成的位移。以下程式碼,則是判斷 ball 在接觸地面時,使其向上反彈。

if ball.pos.y <= size : vy = abs(vy)

要判斷 ball 是否接觸到地面,就須使用 python 中的邏輯判斷指令 if,其基本用法如框內所示, 若 if 後面的條件式成立,則會執行冒號 ":"之後縮排的附屬程式碼,若不成立,則不會執行 且直接跳過此段附屬程式碼。這裡的條件式是 ball.pos.y <= size,意思是當 ball 的球心位置的 y 分量小於或等於其半徑時,即 ball 已接觸地板。這裏設定的是完全彈性碰撞,所以在碰撞後, ball 的運動速度會由負變正,因此使用函數 abs(),即取絕對值的意思,使 ball 的速度變成正值, 也就是向上。注意,此行式子 vy = abs(vy)屬於 while 迴圈內的 if 的附屬程式,所以需要縮排兩 次。

● 更多說明:

## 1. 關係運算子與布林(Boolean)代數

在 if 的條件式中出現<=, 在單元 1 中, while 的條件式中出現<, 這都是所謂的關係運算 子, 其他還有

| x == y | #x等於y                  |
|--------|------------------------|
| x != y | #x不等於γ                 |
| x > y  | #×大於 y                 |
| x < y  | <b># x</b> 小於 <b>y</b> |
| x >= y | #x大於或等於 y              |
| x <= y | #x小於或等於 y              |

它會判斷 x 與 y 的關係是否如所指定關係運算子的描述,是的話其結果就是 True,不是的話會結果為 False。True 跟 False 又稱為布林(Boolean)代數。

- 練習:
- 1. 顯示每一次接觸地面時的時間 t
- 如果,在地面發生的碰撞,不是彈性碰撞而有動能耗損,假設每次碰撞速度的絕對值是 碰撞前的 0.9 倍,程式要如何修改,才能模擬這樣的情形?
- 如果這個球有一個橫向初速(例如 vx = 0.5m/s),那麼程式要怎麼改寫,才可以描述這樣的 情形?
- 接續 3,如果我們設定球心的初始位置在 x=-7.5, y=size, z=0,並且讓球的初速為 vy=5, vx=5,我們會觀察到什麼現象?如果我們要讓球在離開 floor 的範圍前停下來, while 的條 件式要做什麼修改?

## 單元3:三維運動

● 物理觀念:

將位移、速度、加速度等物理量由一維推廣到三維

● 範例程式: from visual import \* from visual.graph import \*

# 1. 變數設定
size = 0.2 # 球的半徑 0.2 m
g = vector(0,-9.8,0) # 重力加速度
t = 0
dt = 0.001

# 2. 畫面設定
scene = display(width=800, height=600, center=(15,0,0), background=(0.5,0.6,0.5))
gd1 = gdisplay(x=800, y=0, title='t v.s. y', xtitle='t (s)', ytitle='y (m)', ymax=10, xmax=10)
ty = gcurve(gdisplay=gd1, color=color.yellow)
floor = box(pos=(15,-0.05,0), length=30, height=0.1, width=5)
ball = sphere(radius=size, color=color.blue, make\_trail= True)

# 3. 初始條件 ball.pos = vector(0, size, 0) ball.v = vector(5, 10, 0)

# 4. 物體運動部分
while t<5:
 rate(1000)
 ty.plot( pos = (t, ball.pos.y) )
 t += dt
 if ball.pos.y <= size:
 ball.v.y = abs(ball.v.y)</pre>

ball.pos += ball.v\*dt ball.v += g\*dt

● 程式說明:

此程式除了模擬拋體運動和留下軌跡外,並繪製此拋體的高度對時間的作圖(t-y圖)。在執 行模擬時,按住滑鼠右鍵移動滑鼠可以改變視角,按住滑鼠兩鍵移動滑鼠可以改變視野大小。

from visual.graph import \*

visual.graph 模組的功能為繪圖,其相關繪圖功能,稍後會敘述。

1. 參數設定

```
g = vector(0,-9.8,0)
```

# 重力加速度

之前在設定加速度、速度時,都是設定為變數,而 vpython 另有一個方便實用的向量物件。其用法和特性就如同一般在科學與工程上使用的向量,例如 v = vector(10,20,30),則其三個方量即為 v.x = 10、v.y = 20、v.z = 30。關於向量更多的應用,在之後會做更多的介紹。

2. 畫面設定

gd1 = gdisplay(x=800, y=0, title='x v.s. y', xtitle='x (m)', ytitle='y (m)',ymax=5, xmax=30) ty = gcurve(gdisplay=gd1, color=color.cyan)

這是跟作圖有關的程式碼,其中兩個較常用的物件介紹如下: gd1=gdisplay(...)產生一個繪圖的視窗物件,設定該視窗的參數,並命名為gd1。 title 在視窗標題欄顯示的名稱。 xtitle, ytitle, x 和 y 軸顯示的名稱。 width, height,視窗的寬度與高度,單位是像素,預設值分別是 800 與 400。 x, y 調整視窗在螢幕上的位置,單位是像素。 xmax, xmin, ymax, ymin 指定圖中 x 和 y 軸的最大與最小值,如果未指定,則會隨資料變動。

ty=gcurve()產生一個會依據輸入的資料在 gdisplay 中畫曲線圖的物件。 gdisplay=gd1,指定該曲線圖出現在名為 gd1 的 gdisplay 視窗中。

ball = sphere(radius=size, color=color.blue, make\_trail= True)

Vpython 中所有的繪圖物件都可留下軌跡,只要設定物件的參數時加上 make\_trail=True 即可。

3. 初始條件

ball.pos = vector(0, size, 0)
ball.v = vector(5,10,0)

ball.pos = vector(0, size, 0) 設定球的初始位置在 x=0, z=0, 而 y=size 表示球心是在 floor 上方以 球的半徑為高度的地方,即球的下緣是接觸 floor 的上表面。

ball.v = vector(5,10,0) 設定球的初速有三個分量,分別是朝 x 的速度分量是 5 m/s,朝 y 的速度分量是 10 m/s,朝 z 的分量是 0。

### 4. 物體運動部分

在這裏 while 的條件式是 t<5,所以作的是時間 t < 5 s 的模擬。

ty.plot( pos=(t, ball.pos.y) )

這行程式碼就是前面在介紹 gcurve 時提到輸入資料並繪圖的部分了,將 (t, ball.pos.y)即時間 t

和球位置的 y 分量設定給取名為 ty 的 gcurve 中的 pos,即可在圖中加入一個新的球位置的 y 分量對於時間 t 的資料點,因為在 while 迴圈中每次執行時都會產生新的資料點,所以每次執行時也同時會在 gcurve 加上一筆新的資料,並同時繪出。

● 練習

- 1. 可以將 ball 在 floor 上的反彈由彈性碰撞,改為非彈性碰撞(如同你在單元 2 中練習所做的) 看會發生什麼事情?這個模擬是不是越來越像真實世界中球的運動。
- 2. 改變球的初位置和初速度,觀察一下這兩個變數對於拋體運動的影響各是什麼?
- 3. 請將 ball 速度的 y 分量對於時間 t 作圖。
- 4. 請將 ball 速度的 x 分量對於時間 t 作圖。
- 5. 請將 ball 位置的 x 分量對於時間 t 作圖。
- 進階練習
- 先在 pos=(30, 3, 0)的地方,畫一道牆,其長高寬各為 length =0.001、height = 6、width = 5。
   之後將程式修改為,當球接觸到此道牆時會反彈回來。提示:有兩個地方要修改,一個是
   while 裏的條件式,另一個是在 while 的附屬程式裏,要判斷 ball 是否有接觸到牆,有的話
   要做適當的處理。

## 單元 4: 力(向量)的合成

物理觀念:

## 力(向量)的合成

 範例程式:執行程式後,觀察力(向量)的合成,可以按住滑鼠的右鍵並移動滑鼠,以改變 視角,或按住滑鼠的左右兩鍵並移動滑鼠,以改變視距。

from visual import \*

# 1. 設定初始值、list
vectors = [vector(1.5,0.5,0), vector(-1,1,0)]
arrows = []
final vector = vector(0,0,0)

# 2. 畫面設定 scene = display(width=1000, height=1000, background=(0.5,0.6,0.5))

 $\begin{array}{l} x\_axis = arrow(axis=(1,0,0), shaftwidth=0.01) \\ y\_axis = arrow(axis=(0,1,0), shaftwidth=0.01) \\ z\_axis = arrow(axis=(0,0,1), shaftwidth=0.01) \\ label(pos=(1.1,0,0), text='x', box = False) \\ label(pos=(0,1.1,0), text='y', box = False) \\ label(pos=(0,0,1.1), text='z', box = False) \\ \end{array}$ 

```
# 3. 計算和畫出各向量
for vec in vectors:
arrows.append(arrow(color=color.black, shaftwidth=0.02))
arrows[-1].axis = vec
final_vector += vec
```

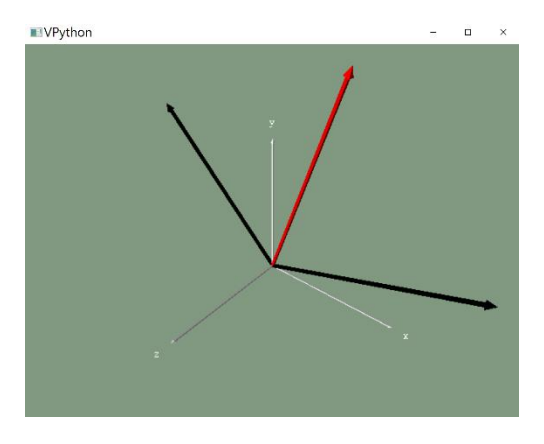

final\_arrow = arrow(axis= final\_vector, shaftwidth=0.02, color=color.red) print final\_vector

- 程式說明:
  - 1. 設定初始值、list

vectors = [vector(1.5, 0.5, 0), vector(-1, 1, 0)]

此處 vectors 屬於一種稱為 list 的資料型態,可以儲存並處理多項資料。在 list 中(被 [ ] 框住) 的資料稱為元素(element)或項目(item),存在 list 中的元素沒有限定種類,可以是任何種類的資料或物件等,在這裡 vectors 中存了兩個 vector。創造一個 list 最簡單的方式就是用中括號 [], 在其中放入想存的元素,以逗號分隔。你可以想像,list 就是一個清單,裏面有一串序列的物件。你可以用索引(index)來定位其中的任何元素,每個元素所對應的索引,就是該元素與 list 中第一個元素的索引值的偏移量(offset),如 list 中的第一個元素的索引值為 0,第二個元素的 索引值為 1、第三個元素的索引值為 2...以此類推。例如

A = [1, 2, 3, 4, 5]

代表我們設定一個 list 叫做 A,其中 A[0]的值是 1, A[1]值是 2,以下依此類推。

另外當索引是-1時,則指的是最後一個元素,如A[-1]的值就是5。

在程式當中,如果要在已存在的 list 增加元素,可利用 append 指令,其用法範例如下:

### A.append(6)

如此 A 會有六個元素, 依序為 1、2、3、4、5、6。而此時, A[-1]的值就是 6。 不含任何元素的 list 也可以使用, 如 B=[], 或主程式中的 arrows 都是空的 list。

## 2. 畫面設定

在這裡畫三個箭頭,分別表示x、y、z 軸的方向。

x\_axis = arrow(axis=(1,0,0), shaftwidth=0.01)

y\_axis = arrow(axis=(0,1,0), shaftwidth=0.01)

z\_axis = arrow(axis=(0,0,1), shaftwidth=0.01)

```
物件 arrow 可以讓箭頭出現在畫面上,常用來表示物理量值與方向
x_axis=arrow()產生一個稱為 x_axis 的箭頭物件。
pos 指定箭頭的位置,若未指定,則其內定的值為 vector(0,0,0)。
axis 指定箭頭的長度向量,由箭頭的平端指向箭頭的尖端,如圖所示。
shaftwidth 箭頭的寬度,它的預設值是0.1 × axis 向量的量值。
注意,我們也可以先產生物件,之後再設定它的參數,作法如下:
x_axis = arrow()
x_axis.pos = (0,0,0)
x_axis.axis = (1,0,0)
```

x axis.shaftwidth = 0.01

其實,在 VPython 的物件,如之前學過的 display、box、sphere 等都可以使用這種方法,先產 生物件,然後在需要的地方,再指定或改變寫的參數。

我們也為這 x、y、z 三個軸向,分別標上名稱

label(pos=(1.1,0,0), text='x', box = False) label(pos=(0,1.1,0), text='y', box = False) label(pos=(0,0,1.1), text='z', box = False)

當你想要在畫面上作標註文字時,可以使用 label(),其中的

pos 表示標籤所在的位置。

text 則是標籤的內容。

box 表示要不要加框,如果是 True,則會在文字外加個框, False 則不會。

3. 計算和畫出各向量

```
for vec in vectors:
arrows.append(arrow(color=color.black, shaftwidth=0.02))
arrows[-1].axis = vec
final_vector += vec
```

計算合力(合向量)則要把 vectors 中的每個力(向量)加總,以下介紹 python 的一種迴圈方式 for A in B:

意思是將 list B 中的每一個元素,按照順序指定給 A,然後將下方縮排的附屬程式碼執行一次, 當把 list B 的全部元素,依照這樣的方式輪過一遍後,就結束整個迴圈。

如上所述, append(element)可以放在 list 之後,以增加一個新的元素(element)到 list 的最後面。 在此, arrows 原來是一個空的 list, 在這段 for 迴圈中, vec 會依序被設定為 vector(1.5, 0.5, 0)和 vector(-1, 1, 0), 然後, 迴圈的附屬程式會先產生一個黑箭頭, 其寬度為 0.02, 並將其加到名為 arrows 的 list 裏, 再將其(arrows[-1] 代表 arrow 這個 list 裏最後一個元素, 也就是剛剛才產生 的箭頭) 長度向量(axis)設定為 vec。接著,以 final\_vector += vec, 逐次將 final\_vector 增加 vec 的向量值,當迴圈全部執行結束後, final\_vector 的值就是此二向量的加總。

final\_arrow = arrow(axis= final\_vector, shaftwidth=0.02, color=color.red)
print final\_vector

程式最後,再將合力(合向量)的箭頭畫出來,並將值印出來。

- 練習:
- 1. 請在 vectors 中,增加1 個或多個力(或向量),再以此程式做多個力(或向量)的合成。
- 2. 改寫程式,看你是否可以用一個向量的尾(尖)端作為另一個向量的平端的始,畫出向量 和,如右圖,紅色向量是兩個黑色向量的和。

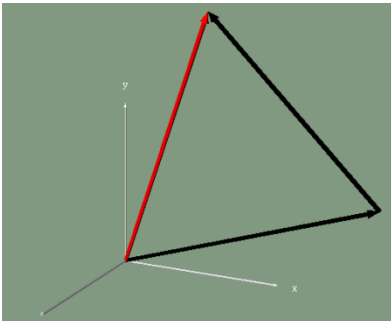

3. 請在單元 3 裏的程式,加適當的程式碼,使得在任何時刻,球上都有一個箭頭(arrow),並 且此箭頭的長度正比於球的速度,且方向平行於球的速度方向。

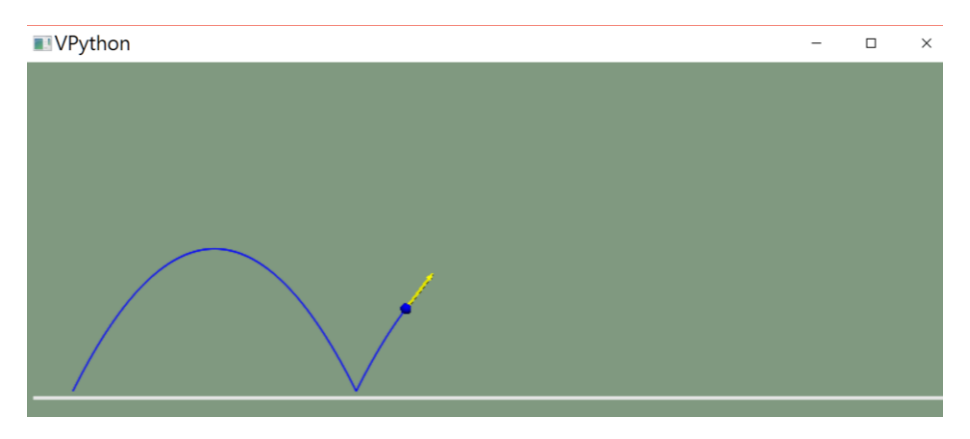

## 單元 5:等速率圓周運動

物理觀念:

施一向心加速度於有切線初速的物體上,使其做等速率圓周運動

● 範例程式:

from visual import \*

# 1. 畫面設定

```
scene = display(width=1000, height=1000, background=(0.5,0.6,0.5))
table = cylinder(pos=(0,-0.03,0), axis=(0,-0.01,0), radius=0.7, material=materials.wood)
center = cylinder(pos=(0, -0.03, 0), axis = (0, 0.03, 0), radius = 0.007)
ball = sphere(pos=(-0.5,0,0), radius=0.03, color=color.blue)
```

##1

```
# 2. 設定參數、初始值
ball.v = vector(0, 0, 0.5)
r = abs(ball.pos)
print "velocity = ", abs(ball.v)
print "period = ", 2*pi*r/ abs(ball.v)
dt = 0.001
```

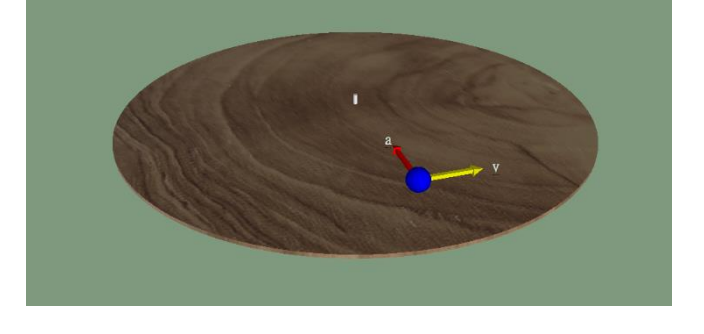

```
# 3. 運動部分
while True:
rate(1000)
```

```
ball.a = - (abs(ball.v)**2 / r) * (ball.pos/r)
ball.v += ball.a*dt
ball.pos += ball.v*dt
```

##2

```
    ● 程式說明:
```

1. 畫面設定

畫出模擬圓周運動的球(ball),桌面(table)和桌面中心(center)。

table = cylinder(pos=(0,-0.03,0), axis=(0,-0.01,0), radius=0.7, material=materials.silver)

為了畫圓桌,我們使用可以產生圓柱的新物件 cylinder() pos 是圓柱一端的中心位置,以三維座標表示。 axis 指的從 pos 指到圓柱另一端的向量,以設定圓柱的方向。 radius 設定圓柱的半徑。 length 設定圓柱的長度。 material 設定材質。

2. 設定參數、初始值

```
ball.v = vector(0, 0, 0.5)
r = abs(ball.pos)
print "velocity = ", abs(ball.v)
print "period = ", 2*pi*r/ abs(ball.v)
```

設定球初速為 vector(0,0,0.5),並將此速度向量的絕對值以指令 print "velocity=", abs(ball.v) 顯 示出來,這裏 abs()會計算出在括號中的變數的絕對值,之後再計算出此圓周運動的週期。r 則 是球繞中心作圓周運動的半徑,所以周期是 2\*pi\*r/abs(ball.v)。

## 3. 運動部分

ball.a = - (abs(ball.v)\*\*2 / r) \* (ball.pos/r)

我們知道等速率圓周運動的向心加速度為 $a = v^2/r$ ,其方向為向著圓心,故可以將其改寫為 ball.a = - (abs(ball.v)\*\*2/r)\*(ball.pos/r),注意,這裏 ball.a 和 ball.pos 都是向量,有個負號是因 為這是向心加速度,所以加速度方向和位置向量是相反的。算出加速度後,再接著算出速度和 位移,就可以得到圓周運動的模擬。

## ● 練習:

1. 將下列 4 行程式加到原始程式中##1 的下方

a\_arrow = arrow(shaftwidth = 0.01, color = color.red)
v\_arrow = arrow(shaftwidth = 0.01, color = color.yellow)
a\_label = label(text='a', height=15, opacity = 0, box= False)
v\_label = label(text='v', height=15, opacity = 0, box= False)

將下列 4 行程式加到原始程式中##2 的下方(注意程式碼縮排的位置)

a\_arrow.pos, a\_arrow.axis = ball.pos, ball.a/3

- v\_arrow.pos, v\_arrow.axis = ball.pos, ball.v/3
- a\_label.pos = a\_arrow.pos + a\_arrow.axis\*1.2
- v label.pos = v arrow.pos + v arrow.axis\*1.2

執行程式後,你會發現在模擬的畫面上,會有加速度 a 和速度 v 的箭頭和標示。觀察一下, 看看這些功能,是如何由上述幾行程式來達成的。

注意:在這段程式裏,我們有一個新用法,就是 a\_arrow.pos, a\_arrow.axis = ball.pos, ball.a/3 會直接讓等號右邊的各數值,依序指定到等號左邊的變數中。所以在使用時要小心,等號 兩邊的數值或變數個數要相同。

- 2. 改變球的初速、或球的初始位置,觀察模擬的結果會如何改變。
- 3. 用手表計時,讓球繞中心轉5圈以上,以得到平均週期,此週期和理論計算結果是否相同?

# 單元 6: 虎克定律和簡階運動

物理觀念:

## 利用彈簧施力於木塊,使物體作簡階運動

範例程式:

from visual import \* # 1. 參數設定 m = 0.5 #木塊質量 0.5 kg k = 10.0 #彈簧的彈性性數 10 N/m v0 = 2 #木塊的初速 2 m/s dt = 0.001 # 2. 書面設定 scene = display(width=1000, height=1000, background=(0.5,0.6,0.5)) bottom = box(length=3, height=0.01, width=1, material=materials.silver) wall = box(length=0.01, height=0.5, width=1, material=materials.silver) square = box(length=0.2, height=0.2, width=0.2, material=materials.wood) #正立方木塊 spring = helix(pos=(-bottom.length/2,0,0), radius=0.06, coils=15, thickness = 0.03) #以螺旋畫出彈簧 bottom.pos = (0,-square.height/2,0)wall.pos = (-bottom.length/2,0.5/2-square.height/2,0) square.vx = v0# 3. 運動部分 while True: rate(1000) #彈簧的加速度,=(k/m)\*物體在+x的位移量 square.a = -(k/m)\*square.pos.x square.vx += square.a\*dt square.pos.x += square.vx\*dt spring.length = (square.pos.x-square.length/2)-spring.pos.x #求出彈簧的長度

程式說明:

1. 參數設定

設定要模擬現象的物體質量、彈簧彈性系數,物體的初速等。

## 2. 書面設定

畫出各項物體,並設定這些物體的位置和大小,木塊的初始位置(square.pos)在程式中未設 定,所以電腦預設為 vector(0, 0, 0),這是 Vpython 的內建設定,如果畫出一個物體而沒有給 定位置,則會設為預定值 vector(0,0,0);另設定木塊在 x 方向的初速(square.vx)為 v0。

spring = helix(pos=(-bottom.length/2,0,0), radius=0.06, coils=15, thickness = 0.03)

Vpython 中有一個物件叫 helix,可以產生螺旋狀的物體,我們利用這個形狀來畫彈簧 helix() 中可使用的參數有

pos 代表螺旋物件一端所在的位置(注意:不是中心),以三維座標表示。

axis 表示從 pos 指到螺旋物件另一端的方向向量。 radius 設定螺旋物件的半徑長。 length 設定螺旋物件的長度。 coils 設定螺旋物件的匝數。 thickness 設定螺旋物件線的寬度。

### 3. 運動部分

木塊位置的 x 座標(square.pos.x),就是和原點位置相比較的位移量,也是彈簧的伸長量,此 量乘以(-k),即是彈簧的作用力,此力正比於伸長量,且方向和彈簧的伸長量相反。此力作用 於質量為 m 的木塊,可使木塊有加速度 square.a = -(k/m)\*square.pos.x。

spring.length = (square.pos.x-square.length/2)-spring.pos.x

因為彈簧的長度會隨物體運動而改變,所以一端的位置固定在牆上,長度則依物體的運動的 隨時改變

- 練習:
- 請以手碼表或手表計時,測量此木塊來回一次所需的時間,即為此簡階運動的週期。多測 量幾次,再和課本中學到的彈簧的簡階運動作比較。
- 2. 可以改變木塊的質量、彈簧的彈性係數、木塊的初速,並觀察這些改變對週期的影響。
- 進階練習:
- 你可以加一段程式碼來計算木塊來回一次的周期嗎?提示:你先想想看,木塊到達最右邊 頂點時,位移、速度、加速度會有什麼特性?從這裏出發,並參考單元2的觸地反彈的處 理方式即可。
- 我們知道空氣阻力和速度方向相反,且多數情形下和速度成正比,假設此系數為100.0,在 計算加速度的程式碼 square.a = -(k/m)\*square.pos.x 中,加入空氣阻力的影響後,觀察模擬 結果有何變化。如果係數改為300 呢或更大的數值呢?
- 改寫程式,畫一天花板,將彈簧改為懸掛在天花板下,同時考慮重力,模擬一個垂直的簡 階運動,觀察其週期和水平的簡階運動是否有所不同?

# 單元7:動量

● 物理觀念:

## 比較有相同動量但不同質量的物體速度的快慢

● 範例程式:

from visual import \*

```
# 1. 參數設定
density ={'wood':400.0, 'plastic':900.0, 'marble':2600.0}
                                                          #物質密度 單位: kg/m**3
size = 0.05
                     #球半徑 0.05 m
L = 1.00
                     #地板長
                     #兩連續畫面間之時間間隔
dt = 0.001
V = (4/3)*pi*(size)**3 #體積
P = 0.1
                     #初始動量 kg*m/s
# 2. 畫面設定
scene = display(width=800, height=800, background=(0.5,0.6,0.5))
bottom = box(pos=(0,-size,0), length=2*L, height=0.001, width=2)
wall = box(pos=(L,-size/2,0), length=0.01, height=size, width=2)
# 3. 球的設定
balls = \{\}
balls['wood'] = sphere(pos=(-L,0,-0.40), radius=size, material=materials.wood)
balls['plastic'] = sphere(pos=(-L,0,0), radius=size, material=materials.plastic)
```

```
balls['marble'] = sphere(pos=(-L,0,0.40), radius=size, material=materials.plastic)
balls['marble'] = sphere(pos=(-L,0,0.40), radius=size, material=materials.marble)
```

```
for material in balls.keys():
balls[material].m = V*density[material]
balls[material].v = P/balls[material].m
```

```
# 4. 運動
```

while True:

rate(1000)

```
for material in balls.keys():
```

```
balls[material].pos.x += balls[material].v *dt
balls[material].rotate(axis=(0,0,1), angle=-balls[material].v*dt/size/pi)
```

- if balls[material].pos.x >= L-size :
   balls[material].v = 0
- 程式說明:
  - 1. 參數設定

```
density ={'wood':400.0, 'plastic':900.0, 'marble':2600.0} #物質密度 單位: kg/m**3
```

單元 4 用 list 儲存一個序列的資料,這裏我們使用一個稱為 dictionary 新的資料類型。dictionary 與 list 差別在它的索引值(indices)可以是任何種類(list 的索引只可以是 0 或正整數),可以把 dictionary 想像成一個 list 但是其索引值 (以下稱為關鍵字,keyword) 可以是任意的,每一個關 鍵字都會對應到一個值 (item)。創造 dictionary 的方式不只一種,上述框中為其中一種,先宣告 dictionary 的變數名,以{}代表 dictionary 的內容,每項的內容用逗號分開,每一項會包含一個冒號(:),冒號左邊是此項的關鍵字,冒號右邊是此項的值。如上列方框,名為 density 的

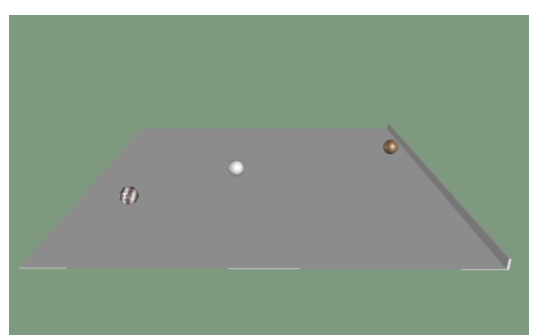

dictionary 中, 關鍵字 'wood' 對應項的值是 400.0, 'plastic' 對應項的值是 900.0。如果我們利用 print 指令來顯示的話,用法就是 print density['wood'],這裏 density['wood'],此的就是 wood的密度。下面還會介紹另一種 dictionary 的設定方法。

### 2. 畫面設定

開視窗,畫地板和擋板

### 3. 球的設定

```
balls = {}
```

```
balls['wood'] = sphere(pos=(-L,0,-0.40), radius=size, material=materials.wood)
balls['plastic'] = sphere(pos=(-L,0,0), radius=size, material=materials.plastic)
balls['marble'] = sphere(pos=(-L,0,0.40), radius=size, material=materials.marble)
```

在這裏,我們介紹另一種產生 dictionary 的方法,我們先令 balls 為一個沒有儲存任何東西,空的 dictionary。接著,我們以 sphere 產生一個球體,其 material 為 materials.wood,並令其為 balls['wood'] 的值,並以相同的方法,產生另兩個球體,分別令他們為 balls['plastic'] 和 balls['marble']。此時,balls['wood']、balls['plastic'] 和 balls['marble']分別代表三個球體,關於球體的任何操作,都可以用於 balls['wood']、balls['plastic'] 和 balls['marble']。

for material in balls.keys(): balls[material].m = V\*density[material] balls[material].v = P/balls[material].m

接下來,我們以 for 指令來操作 balls 中的每一個球體,這裏是以 balls.keys()來取得 balls 中的 每一個關鍵字(keyword),以 for 來指定變數 material 依序為 balls 中的關鍵字,然後以其下的 兩行,來得到 balls['wood']、balls['plastic'] 和 balls['marble'] 的質量,與利用動量除以質量來指 定他們各自的初速。

### 4. 運動

在 while 迴圈中,我們再以相同的 for 指令,去計算每一個球在新的時刻的位置,並以

balls[material].rotate(axis=vector(0,0,1), angle=-balls[material].v\*dt/size/pi)

方框中附屬於球體的方法 rotate,去轉動球,球的轉動角度是以其移動的位移來決定,其轉軸 則設為 vector(0,0,1)。

- 練習:
- 按碼表計時每個球體在走完 1m 的距離所需的時間,計算其速度,看是否與利用動量和質量算出來的速度相等。
- 2. 增加一個球體,指定其材質,設定其密度,並執行程式。

# 單元8:彈性碰撞

物理觀念:

```
一維空間的彈性碰撞
```

● 範例程式:

from visual import \* from visual.graph import \*

# 1. 畫面設定

```
scene1 = display(width=600, height=400, background=(0.5,0.6,0.5), y=0)
arrow1 = arrow(display=scene1, pos=(-1,0,0), axis=(2,0,0), shaftwidth=0.005)
arrow4 = arrow(display=scene1, pos=(0,0,0), axis=(0,0.3,0), shaftwidth=0.005)
```

```
gd1 = gdisplay(x=600, y=0, title='v vs t', xtitle='t', ytitle='v', ymax=1, xmax=2, background=(0.3,0.3,0.3))
vt1 = gcurve(gdisplay=gd1, color=(0.5, 0.5, 0.5))
vt2 = gcurve(gdisplay=gd1, color=color.orange)
vts= (vt1, vt2)
```

# 2. 物體設定

ironball = sphere(display=scene1, radius=0.05, pos=(-0.2,0,0), color=(0.5, 0.5, 0.5), material=materials.rough) ironball.m, ironball.v = (pi\*4/3\*(0.05)\*\*3)\*7.9\*1e3, 0.25

ping\_pong = sphere(display=scene1, radius=0.02, pos=(0.1,0,0), color=color.orange)
ping\_pong.m, ping\_pong.v = 2.6\*10e-3, 0
balls=(ironball, ping\_pong)

```
# 3. 定義函數
def collide(v1,v2,m1,m2):
    v1f = v1*(m1-m2)/(m1+m2) + v2*2*m2/(m1+m2)
    v2f = v1*2*m1/(m2+m1) + v2*(m2-m1)/(m2+m1)
    return v1f, v2f
# 4. 物體運動
```

for (ball, vt) in zip(balls, vts): ball.pos.x += ball.v\*dt vt.plot(pos=(t,ball.v))

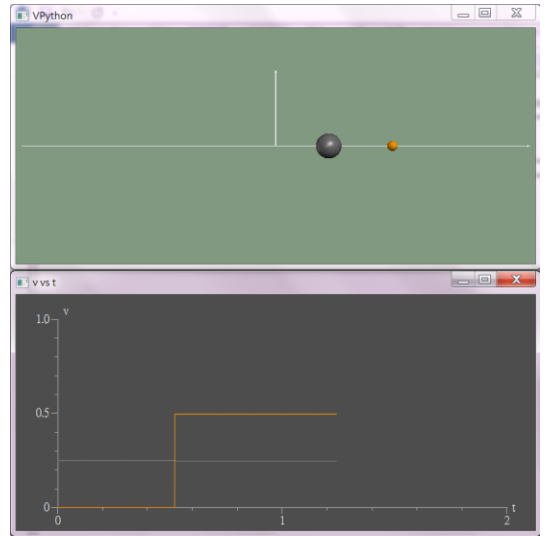

if abs(ironball.pos-ping\_pong.pos) < (ironball.radius+ping\_pong.radius) and ironball.v > ping\_pong.v: ironball.v, ping\_pong.v = collide(ironball.v,ping\_pong.v,ironball.m,ping\_pong.m)

● 程式說明:

## 1. 畫面設定

開模擬視窗,並畫出座標軸。另開 vt 圖視窗,設定兩碰撞物體各自的速度-時間曲線物件,並 將兩個曲線物件,一起放入叫 vts 的 tuple 裏, tuple 是 python 一個常用的資料類型,例如 a = (0.05, 2) 就是一個 tuple, tuple 由小括號和其中的元素(元素可以是資料類型或物件)所組成, 元素個數不限,也不一定要屬於相同的類型或物件,本程式裏,vts=(vt1,vt2) 是由兩個曲線物件所組成的 tuple。tuple 的元素超過一個的話,小括號可省略,如 a=0.05,2 或 vts=vt1,vt2。

### 2. 物體設定

ironball = sphere(display=scene1, radius=0.05, pos=(-0.1,0,0), color=(0.5, 0.5, 0.5), material=materials.rough)
ironball.m, ironball.v = (pi\*4/3\*(0.05)\*\*3)\*7.9\*1e3, 0.25
ping\_pong = sphere(display=scene1, radius=0.02, pos=(0.1,0,0), color=color.orange)
ping\_pong.m, ping\_pong.v = 2.6\*10e-3, 0
balls=(ironball, ping\_pong)

方框內第一行程式畫出一個球體(ironball),作為碰撞系統中的鐵球。第二行設定鐵球的性質, 當等號兩邊都是 tuple 時,會啟用一種特別的指定方式(稱為 tuple assignment),將等號右邊 tuple 內的資料,依序指定給等號左邊 tuple 內的變數,方框內第二行就是把半徑為 0.05m 的鐵球的 質量算出來,指定給 ironball.m,把鐵球初速 ironball.v 設定為 0.25 m/s。其下兩行程式,則畫 出戶乓球(ping\_pong),並指定其質量和初速。最後將 ironball 和 ping\_pong 一起放入 balls 的 tuple 裏,方便之後使用。

### 3. 定義函數

def collide(v1,v2,m1,m2): v1f = v1\*(m1-m2)/(m1+m2) + v2\*2\*m2/(m1+m2) v2f = v1\*2\*m1/(m2+m1) + v2\*(m2-m1)/(m2+m1) return v1f, v2f

函數(function)是將一部分的程式碼命名,以進行特定的運算,會使用 function 有幾個原因,其 中最常見的有:(一)有些程式碼需要重複使用,將這些程式碼事先寫好並命名,等要使用的時 候直接呼叫函數即可,可以減少程式碼;(二)將複雜的程式,化簡成幾個區塊,各別寫成函數, 再按照該區塊的功能,給予一個名字,以便於整體程式的撰寫、閱讀和維護。

撰寫函數並不困難,第一行定義函數,先打 def,空格,再按照你要賦予這個函數的功能,給 這個函數一個名字(這裡是 collide),後面接小括弧,小括弧內列出需要用到的參數,這裏是 (v1, v2,m1,m2),分別代表物體1和物體2的速度和質量,若有多個參數則用逗號分開,最後加上 冒號。冒號以下,也就是第二行以後的文字需要縮排,表示這部分的程式碼,是函數 collide 的 附屬程式碼,也就是 collide 被呼叫時,所要執行的程式碼。而這段程式碼會計算兩物體碰撞後

的速度,指定給變數 v1f、v2f。我們是直接使用物理課本中的公式  $v_{1f} = \frac{m_1 - m_2}{m_1 + m_2} v_1 + \frac{2m_2}{m_1 + m_2} v_2$ ,

和  $v_{2f} = \frac{2m_1}{m_1 + m_2} v_1 + \frac{m_2 - m_1}{m_1 + m_2} v_2$ 。函數程式中的最後一行是 return,目的在將執行此函數後的結果回傳,在這裡會回傳 v1f、v2f 兩個值。所以這一個函數的目的就是,輸入 v1、v2、m1、m2,計算並回傳 v1f、v2f,後面會有如何使用此函數的說明。

### 4. 物體運動模擬主程式

在主程式中,我們設定這個模擬世界一開始的時間是 t=0,讓 dt=0.001 而在 while 迴圈裏, rate(200),表示這模擬是以真實世界的 0.2 倍速在做模擬。t+= dt,則每更新一次畫面,模擬的 總時間就增加 dt,這個 t 就是"速度-時間圖"的時間軸 t。

for (ball, vt) in zip(balls, vts):
 ball.pos.x += ball.v\*dt
 vt.plot( pos=(t,ball.v) )

這個方框裏,我們可以用一個叫 zip 的函數做 "拉拉鏈" 的動作,它會將 balls 和 vts 兩個 tuple 中各別的元素,按順序放在一起,產生一個新的 list,這個 list 的元素,是由 balls 和 vts 中的元素依照順序合成的新 tuple,換句話說,zip(balls,vts) 得到的結果就是一個 list,它的內容為 [(ironball,vt1),(ping\_pong,vt2)],就好像在拉拉鏈時,將左右兩邊的拉鏈,由上而下將各齒依序結合在一起。我們以 for 做迴圈執行,先指定 (ball,vt)=(ironball,vt1) 執行 for 的附屬程式,這一段附屬程式碼會先計算鐵球的新位置,然後將此時刻的時間(t)和此時刻的鐵球速度(ball.v) 以 pos=(t, ball.v) 加到對應的速度時間曲線上。執行完後,再令 (ball,vt)=(ping\_pong,vt2),執行同一段程式碼,對乒乓球做同樣的事情。

if abs(ironball.pos-ping\_pong.pos) < (ironball.radius+ping\_pong.radius) and ironball.v > ping\_pong.v: ironball.v, ping\_pong.v = collide(ironball.v, ping\_pong.v, ironball.m, ping\_pong.m)

接著,我們要處理的是兩球間的碰撞,當兩球的球心距離小於他們的半徑和、且鐵球的速度比 乒乓球還快時,表示鐵球已追上乒乓球,即發生碰撞,這時就以 ironball.v, ping\_pong.v = collide( ironball.v, ping\_pong.v, ironball.m, ping\_pong.m) 呼叫我們之前寫好的碰撞速度處理程式

```
def collide(v1,v2,m1,m2):
v1f = v1*(m1-m2)/(m1+m2) + v2*2*m2/(m1+m2)
v2f = v1*2*m1/(m2+m1) + v2*(m2-m1)/(m2+m1)
return v1f, v2f
```

將兩邊互相對照,python 在呼叫碰撞速度處理程式(collide)時,會按照順序將參數值設定給被呼叫的函數,如ironball.v會指定給v1,ping\_pong.v指定給v2,ironball.m指定給m1,ping\_pong.m給m2,並加以執行後,最後將算出來的v1f和v2f,以指令return利用tuple assignment的方式,設定給ironball.v,和ping\_pong.v,也就是ironball.v 會被 collide 更新,設定為算出來v1f的值,ping\_pong.v 會被更新,設定為算出來v2f的值。因為while 迴圈的條件設定為t<2,所以整個運動過程的模擬,會執行虛擬世界中2秒,直到t不小2時才停止。

- 練習:
- 在鐵球碰撞到乒乓球前,鐵球初速不為0,而乒乓球初速為0,碰撞後,鐵球速度幾乎不變, 而乒乓球速度變為鐵球速度的2倍,從碰撞方程式,可以看出為什麼會有這樣的結果嗎?
- 把鐵球和乒乓球的位置和初速互換,再將 while 中判斷兩球是否碰撞的條件,鐵球速度大 於乒乓球改為乒乓球的速度大於鐵球,就是改以乒乓球去撞靜止鐵球,你觀察到什麼結果?
- 把乒乓球改為和鐵球一樣的質量(變數名不變沒關係,只要改他的質量數值即可),執行模擬 程式,你觀察到什麼結果?

# 單元8附加實作:兩自由落體球間的彈性碰撞

物理觀念:

### 兩相鄰自由落體間的彈性碰撞所造成的能量轉移

## ● 範例程式:

from visual import \*
from visual.graph import \*

# 1. 参數設定 g = -9.8 dt, t = 0.0001, 0

#### # 2. 畫面設定

scene = display(width=600, height=600, background=(0.5,0.6,0.5), center=(0,2,0), range=5) gd = gdisplay(x=600, y=0, title='y vs t', xtitle='t', ytitle='y', ymax=13, xmax=10, background=(0.3,0.3,0.3)) bottom = box(pos=(0,-0.2,0), length=5, height=0.1, width=5, material=materials.wood) yts = (gcurve(gdisplay=gd, color=color.cyan), gcurve(gdisplay=gd, color=color.red)) #兩球

# 3. 球的設定

# 5. 運動部分 while t<=10:

rate(2000) t += dt

for (yt, ball) in zip(yts, balls): ball.v += g\*dt

if ball.pos.y <= 0:

ball.pos.y += ball.v\*dt
yt.plot( pos = (t, ball.pos.y))

ball.v = abs(ball.v)

if abs(ball1.pos-ball2.pos) <= ball1.radius + ball2.radius :

ball1.v, ball2.v = collide(m1=ball1.m, v1=ball1.v, v2=ball2.v, m2=ball2.m)

ball1 = sphere(radius=0.05, color=color.white, v=0, m=0.2) ball2 = sphere(pos=(0,2,0), radius=0.1, color=color.white, v=0, m=0.6) ball1.pos=(0,2+ball1.radius+ball2.radius+0.05,0) balls = (ball1, ball2)

# 4. 函數定義
def collide(v1,v2,m1,m2):
 v1f = v1\*(m1-m2)/(m1+m2) + v2\*2\*m2/(m1+m2)
 v2f = v1\*2\*m1/(m2+m1) + v2\*(m2-m1)/(m2+m1)
 return v1f, v2f

#兩球高度時間圖

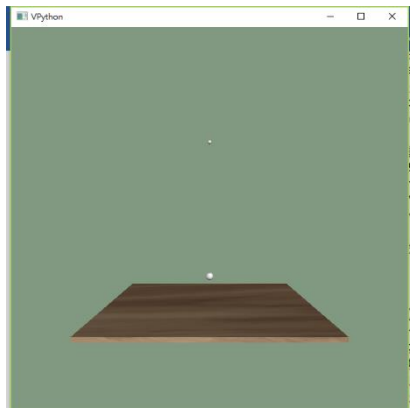

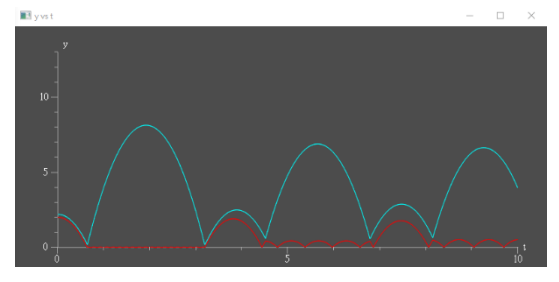

● 程式說明:

利用之前單元(含物理和程式兩方面)所學過的內容來做模擬,執行時你會看到當兩物體做自由 落體運動時,能量的交互傳遞情形。整個程式中除最後一行外的用法,都在之前的單元學過, 而最後一行關於呼叫函數的方式,則和單元 8 有所不同,單元 8 的呼叫寫法是 ball1.v, ball2.v = collide(ball1.v, ball2.v, ball1.m, ball2.m),會依序將 ball1.v 指定給 v1, ball2.v 給 v2, ball1.m 給 m1, ball2.m 給 m2,這種方法是依照位置來設定,所以叫 call by position,而在這裏是以參數 名稱來指定,所以叫做 call by keyword。你可以看到,此程式中產生物件的方式,如 ball1 = sphere(radius=0.05, color=color.white, v=0, m=0.2),也是一種 call by keyword 的概念。

## 單元9:行星公轉

物理觀念:

## 太陽和行星之間的萬有引力,做為行星公轉的向心力

範例程式:

from visual import\*

1. 參數設定和畫面準備 # G=6.673E-11 # 以 dictionary 存放地球、火星的質量 mass = {'earth': 5.97E24, 'mars':6.42E23} d\_at\_perihelion = {'earth': 1.495E11, 'mars':2.279E11} # 近日點時,地球或火星到太陽的距離 v\_at\_perihelion = {'earth': 2.9783E4, 'mars':2.4077E4} # 在近日點時,地球或火星的移動速度 scene = display(width=1000, height=1000, background=(0,0,0)) sun = sphere(pos=vector(0,0,0), radius = 2.1E10, color = color.orange, material = materials.emissive) scene.lights = [local\_light(pos=(0,0,0), color=color.white)] # 2. 行星物件產生類別 class planet\_c(sphere): # 太陽質量 m sun = 1.99E30 def a(self): return - norm(self.pos) \* G \* self.m\_sun / mag2(self.pos) 3. 產生地球和火星 # earth = planet\_c(pos = vector(d\_at\_perihelion['earth'],0,0),radius = 9.5E9, material = materials.earth, make\_trail = True, retain = 365 \*24) earth.rotate(angle = pi/2, axis=(1, 0, 0)) earth.m, earth.v = mass['earth'], vector(0, v\_at\_perihelion['earth'], 0) mars = planet\_c(pos = vector(d\_at\_perihelion['mars'],0,0), radius = 4.9E9, material= materials.bricks, make trail = True, retain = 700 \* 24) mars.m, mars.v = mass['mars'], vector(0, v at perihelion['mars'], 0) planets = [earth, mars] 4. 運動部分 # dt= 60\*60 while True: rate(6\*24) for planet in planets:

planet.v += planet.a()\* dt planet.pos += planet.v \* dt

程式說明:

## 1. 參數設定和畫面準備

設定地球、火星等要模擬天體的參數。

開視窗、畫太陽,另外再用下列的程式碼控制光源,讓模擬世界的光源發自原點 vector(0,0,0), 也就是太陽的中心位置,讓光看起來是由太陽發出來的。為了在模擬中可以看到太陽,在此設 定太陽的半徑是真實數值的 30 倍。

scene.lights = [local\_light(pos=(0,0,0), color=color.white)]

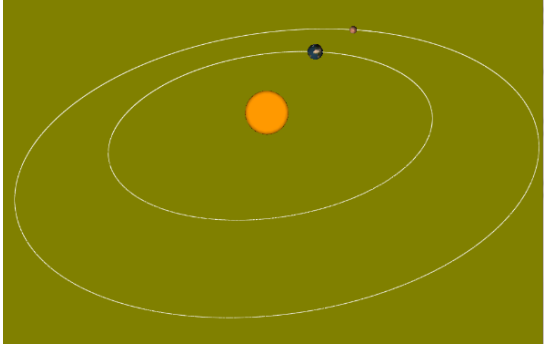

## 2. 產生行星的類別

在看這一段程式碼之前,我們先來看看,在我們要模擬的世界中,一個行星和之前模擬過的球 有什麼差別,兩個一樣都是球體,有位置、大小、材質等特性,其不同處在行星多了一些特性, 如行星會因太陽的引力作用而有加速度,如果我們可以把之前使用的球體物件加以擴充,那麼 程式寫起來,會更有結構性和可讀性。

到目前為止,我們已經使用過可以產生物件的幾個 vpython 內建的類別(類別在 python 裹稱為 class),像是 box、sphere,vector...等,我們以這些類別產生物件(如球、地板、彈簧,力的向量等),現在我們要創造一個新的類別,並以此類別產生物件。建立新的類別,要以關鍵字 class,空一格後,加上我們為這個類別的命名作宣告,括弧內則是要這個類別所要繼承性質的

| class planet_c(sphere):                                   |        |  |
|-----------------------------------------------------------|--------|--|
| m_sun = 1.99E30                                           | # 太陽質量 |  |
| def a(self):                                              |        |  |
| return - norm(self.pos) * G * self.m_sun / mag2(self.pos) |        |  |

已存在類別。所以方框中第一行程式,會創造一個新類別 planet\_c, 它繼承了 sphere 類別。類別繼承是 python 很有用的工具,有一點複雜,在此我們只說明其最簡單的概念,因為 planet\_c 繼承了 sphere,所以之後用 planet\_c 創造出的物件,除了有 planet\_c 自己的參數和函數外(如 這裏的 m\_sun 和 a),也有 sphere 類別的所有特性、參數和函數。在這裏 a 是 planet\_c 專有的函數,這種屬於 class 的函數稱為方法(method),其作用和之前學的函數(function)一樣,但是這些方法只專屬於這個類別所產生出來的物件。這種以物件和類別為主體的程式,就稱為"物件 導向程式"(Object-Oriented Programming,簡稱 OOP)。

在 planet\_c 中只有一個方法, def a(self), 在括弧內唯一的參數是 self, 它代表呼叫這個方法的物件, 例如在 5.運動部分,以 planet.a()來呼叫此方法,則此時的 self 就會被指定為這個 planet;注意,類別中的方法,也可以有其他的參數,用法就像是之前學的函數一樣,但是在 所有的方法中, self 必須出現且永遠要放在第一個參數位置,來代表呼叫這個方法的物件。在

def a(self)裏,計算的是太陽對行星(self)施予萬有引力所產生的加速度  $a = G \frac{M_{sun}}{r^2}$ ,所以方向

是由行星的位置向著太陽,而太陽的位置在原點,所以在 a()這個方法中,會以 norm(self.pos) 來計算 planet 位置向量的單位向量,前面加個負號,表示這個向量方向是由行量朝向原點,也 就是太陽的球心,G\*self.m\_sun/mag2(self.pos)則計算出加速度的量值,其中 self.m\_sun 就是代表 class 宣告中的 m\_sun,而 mag2(self.pos)則計算 self.pos 量值的平方。

### 3. 產生地球和火星

第一行,宣告 earth 是由 planet\_c 類別所產生的物件,其中我們讓地球的初始位置設定在近日點,為了在模擬中可以看到地球,讓地球的半徑設成真實量值的 1500 倍,另外以 retain 讓軌跡持續留在 365\*24 個模擬畫面中,配合之後的 dt=60\*60 秒=1 小時,即每個畫面之間的時間

差是1小時,所以軌跡留下來的時間在模擬世界中會剛好是一個地球年。 第二行是將地球的北極轉北方。第三行,則是設定地球在近日點的速度。 火星的部分,也用相同的方式處理。

## 4. 運動部分

設定 rate(6\*24),表示真實世界的時間每秒鐘執行 6\*24 次畫面更新,配合 dt=1 小時,我們可以知道在真實世界中的1秒鍾會等於模擬世界中的6天。

#### planet.v += planet.a()\* dt

方框中是以呼叫物件方法的方式,來得到行星的加速度,並以此來計算這一段時間內,行星速度的變化量。雖然在呼叫方法的括號中沒有任何參數,但是在呼叫過程中,planet 的值會被指定給在類別 planet\_c 中的方法 def a(self)中的參數 self。

- 練習:
- 請在 class planet\_c 中加一個方法 def k\_energy(self),計算行星的動能,並且在迴圈 while True 之前,將地球和火星的動能以下面程式碼列印出來: print 'earth kinetic energy = ', earth.k\_energy() print 'mars kinetic energy = ', mars.k\_energy()
- 在 earth.rotate(angle = pi/2, axis=(1, 0, 0))的下一行加入下面的程式碼 earth.rotate(angle = 23.5\*pi/180, axis = (0, 1, 0)) 在 planet.pos += planet.v \* dt 後,且以一樣的縮排,加以下程式碼 planet.rotate(angle = 2\*pi/24, axis = (sin(23.5\*pi/180), 0, cos(23.5\*pi/180))) 如此則可以模擬地球和火星的自轉和四季(附註:地球和火星的自轉軸傾角差不多,且太陽 日的長度也差不多相等。)

如何作專題:以月球軌道的進動為例

from visual import\* G=6.673E-11 mass = {'earth': 5.97E24, 'moon': 7.36E22, 'sun':1.99E30} earth\_orbit = {'r': 1.495E11, 'v': 2.9783E4} moon\_orbit = {'r': 3.84E8, 'v': 1.022E3} radius = {'earth': 6.371E6\*10, 'moon': 1.317E6\*10, 'sun':6.95E8\*10} #10 times larger for better view theta = 5.145\*pi/180.0

以上程式碼提供你做月球軌道的進動模擬所需要的參數,其中mass代表的是地球、月球、和太陽的 質量,earth\_orbit['r']和earth\_orbit['v']分別代表的是"地月系統"(即地球加月球的系統)公轉繞太陽 軌道的半徑和速度,moon\_orbit['r']和moon\_orbit['v']代表的是月球公轉繞地球軌道的半徑和速度, theta代表地球公轉軌道面和月球公轉軌道面之間的夾角;另外,為了比較好觀察,在這些參數裏, 地球、月球、和太陽的球體半徑(radius)被刻意放大10倍。

 以 sphere()建構兩個物件 earth 和 moon,設定質量 earth.m = mass['earth'] 和 moon.m = mass['moon'],設定位置 earth.pos = vector(0,0,0), moon.pos = vector(moon\_orbit['r'],0,0),再設定月球的 軌道初始速度 moon.v = vector(0,0,-moon\_orbit['v'])。在這裏(如右圖) 我們的設定是月球繞地球的軌道面在 x-z 平面,月球在地球的右方 (+x 方向)以初速向內(-z 方向)繞地球作公轉。接著,在 while 的

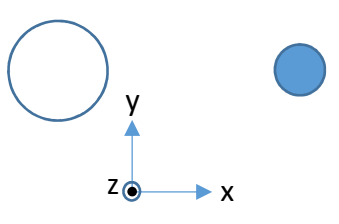

迴圈裏,地球的位置不作改變,計算地球施予月球的萬有引力,月球因為這個萬有引力所獲得的加速度,和因為這加速度所改變的速度與位置,你將可以看到月球繞著地球作公轉。你可在開啟視窗後(scene = display (...)的下一行),加一行改變視角的設定 scene.forward = vector(0, -1, 0), 改為由上而下觀察月球的公轉。

- 2. 然而,我們知道在1部分的模擬不完全正確,因為地球也受到萬有引力的作用而會移動,所以1 的程式要略加修改,以計算月球施予地球的萬有引力,以及地球因為此萬有引力所獲得的加速度, 和因為此加速度所改變的速度與位置。模擬後,你會看到地球也會作一個較小的圓運動,這是因 為地球的質量遠大於月球,所以地月系統的質心會落在地球裏面,而月球和地球事實上是各自以 地月系統的質心為圓心在做公轉運動。但是,除此之外,如果你由上而下觀察月球的公轉還會看 到月地系統向 -z 方向移動,這是因為整個系統在初始時,就已經有一個不為零的往 -z 方向的動 量。請修改一下你的初始條件,(即 earth.pos, earth.v, moon.pos, moon.v)使得地月系統的質心落在 原點,且不隨時間改變。
- 因為之後要設定地月系統繞太陽的公轉軌道在 x-z 平面上, 所以需要改變月球和地球的初始位置,使得月球繞地球的 公轉軌道平面會和 x-z 平面夾 theta 的角度。改好之後,在 模擬時,你就會看到月球以有傾角的軌道面,繞地球公轉。 在這裏可以把 scene.forward = vector(0, -1, 0) 這行程式碼刪 掉或註記(在前方加#,不執行此行程式碼),從側方來觀察 月球的公轉運動。

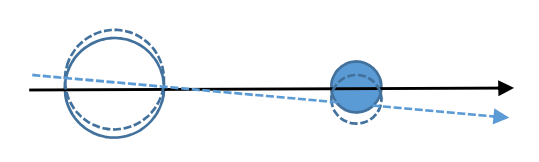

另外,為了改以地球為中心來看月球的公轉,我們可以在計算地球位置後的下一行加一行程式碼 scene.center = earth.pos。這樣看到的就是地球位於視窗中心不動,而月球以傾斜的軌道繞地球公 轉。

 現在加上太陽,以 sphere()建構物件 sun,設定質量 sun.m = mass['sun']並設定太陽的位置在原點, 即 sun.pos = vector(0, 0, 0)。將地球和月球的初始位置作調整,分別再加上"地月系統"的質心位 置 vector(earth\_orbit['r'], 0, 0),也將地球和月球的初始速度作調整,分別加上"地月系統"的質 心速度 vector(0, 0, -earth\_orbit['v'])。另外在 while 迴圈內,計算地球和月球所受萬有引力時,把 太陽所產生對地球和月球的萬有引力,分別加上去。

當你執行模擬時,一開始你會看不到地球和月球,這是因為太陽比較,或和太陽與地球間距離的 比較,地球和月球非常的小,所以請以滑鼠調近視距,這是你會看到月球繞著地球作公轉。請觀 察這個模擬一段時間,你會發現月球公轉的傾角會改變,數一下,要隔多少年,傾角才會變回原 來的角度?這就是月球的進動。

附加1:你要如何寫一段程式碼,讓電腦來自動計算這個進動周期?

附加 2:當地球在月球和太陽中間時,會有月蝕(月全蝕或月偏蝕),當月球在地球和太陽中間時 會有日蝕,你可以由上述程式碼再加個幾行程式,來判斷月蝕或日蝕發生的時機嗎?

附加3:將地球、月球的半徑改回真實的大小,再加幾行程式碼,模擬一個衛星,在地球赤道的 上方作運行。

附加 4 :將 3 做一些更改(人造衛星初速),模擬人造衛星,由地球飛向月球(不降落),繞過月球, 再飛回地球,你會發現,這個人造衛星初速和方向的設定非常重要。

附加5:將火星加上去,找到一個適當的初速,可以讓地球上出發的太空船,可以抵達火星。